## Quick Reference Card MS Office Excel 2010

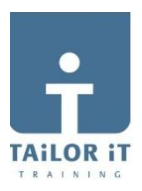

|          | Quick Ac    | cess To             | olbar      |          | Tit       | le Bar      |             | Formula         | a Bar        |               |        | Clo             | se Button |
|----------|-------------|---------------------|------------|----------|-----------|-------------|-------------|-----------------|--------------|---------------|--------|-----------------|-----------|
|          |             |                     |            |          |           |             |             | Minimize Ribbon |              |               | L I    |                 |           |
|          | 🗶 🛃 🗉 - 1   | (+ -   <del>-</del> |            |          | B         | ook2 - Micr | osoft Excel |                 |              |               |        | 10 T            |           |
| File Tab | - File H    | ome Insert          | Page Layo  | ut Formu | las Data  | Review      | View        |                 |              |               | ۵ د 🕻  | ) _ @ %         | _         |
|          | <b>*</b>    | Calibri             | - 11       | A A      | = = =     | Genera      | I           | 🖁 Conditional I | Formatting * | ¦a•■ Insert + | Σ·     |                 | Ribbon    |
|          | Paste       | B / U -             | 1 8 - 1 3  | · A ·    |           | 30 · 🥶 ·    | %,          | Format as Ta    | able *       | Delete -      | Sort   | & Find &        | -         |
|          | Clinboard F | -                   | Font       |          | Alignment | - 366 4     | er G        | Style           | <            | Cells         | Filter | r * Select *    |           |
| Namebox  | A1          | • (                 | - 1        | <u>.</u> |           |             |             |                 | -            |               |        | ×               | -         |
|          | A           | В                   | С          | D        | E         | F           | G           | Н               | 1            | J             | К      | L               |           |
|          | 1           |                     |            |          |           |             |             |                 |              |               |        |                 |           |
|          | 2           |                     |            |          |           |             |             |                 |              |               |        |                 |           |
|          | 4           |                     |            |          |           |             |             |                 |              |               |        |                 |           |
|          | 5           |                     |            |          |           |             |             |                 |              |               |        | -               |           |
|          | 6           |                     |            |          |           |             |             |                 |              |               |        |                 |           |
|          | 7           |                     |            |          |           |             |             |                 |              |               |        |                 |           |
|          | 8           |                     |            |          |           |             |             |                 |              |               |        |                 |           |
|          | 9           |                     |            |          |           |             |             |                 |              |               |        |                 |           |
|          | 10          |                     |            |          |           |             |             |                 |              |               |        |                 |           |
|          | 11          |                     |            |          |           |             |             |                 |              |               |        |                 |           |
|          | 13          |                     |            |          |           |             |             |                 |              |               |        |                 |           |
|          | 14          |                     |            |          |           |             |             |                 |              |               |        | <b>.</b>        |           |
|          | H 4 P H S   | heet1 / Shee        | t2 / Sheet | 3 / 🎝 /  |           |             |             |                 |              |               |        |                 |           |
|          | Ready       |                     |            |          |           |             |             |                 |              | 100%          | Θ,     | •               |           |
|          | - 1         |                     |            |          |           |             |             |                 |              |               |        | $\overline{\ }$ |           |
|          |             | Worksh              | eets       |          | Status    | Bar         |             | View            | Butto        | ns            | Zo     | om slide        | r         |

| File         | Save document                                                                   |
|--------------|---------------------------------------------------------------------------------|
| Save As      | Save with another name/location, or as PDF                                      |
| Dpen         | Open existing document                                                          |
| Info         | Close document                                                                  |
| Recent       | Recent documents. The PIN (at the right side) pins this document down.          |
| New          |                                                                                 |
| Print        | Print: Print Preview, Select Printer, Orientation, Margins, Printer Properties. |
| Save & Send  | Filetype, PDF, Save to SharePoint, Send Using E-mail.                           |
| Help         |                                                                                 |
| Options Exit | Options: Customize Settings                                                     |

**TAB HOME** 

menu/ribbon.

| KEYBOARD SHORTCUTS |                       |  |  |  |  |  |
|--------------------|-----------------------|--|--|--|--|--|
| Open doc           | <ctrl>+<o></o></ctrl> |  |  |  |  |  |
| New doc            | <ctrl>+<n></n></ctrl> |  |  |  |  |  |
| Save               | <ctrl>+<s></s></ctrl> |  |  |  |  |  |
| Print              | <ctrl>+<p></p></ctrl> |  |  |  |  |  |
| Close              | <ctrl>+<w></w></ctrl> |  |  |  |  |  |
| Сору               | <ctrl>+<c></c></ctrl> |  |  |  |  |  |
| Paste              | <ctrl>+<v></v></ctrl> |  |  |  |  |  |
| Cut                | <ctrl>+<x></x></ctrl> |  |  |  |  |  |

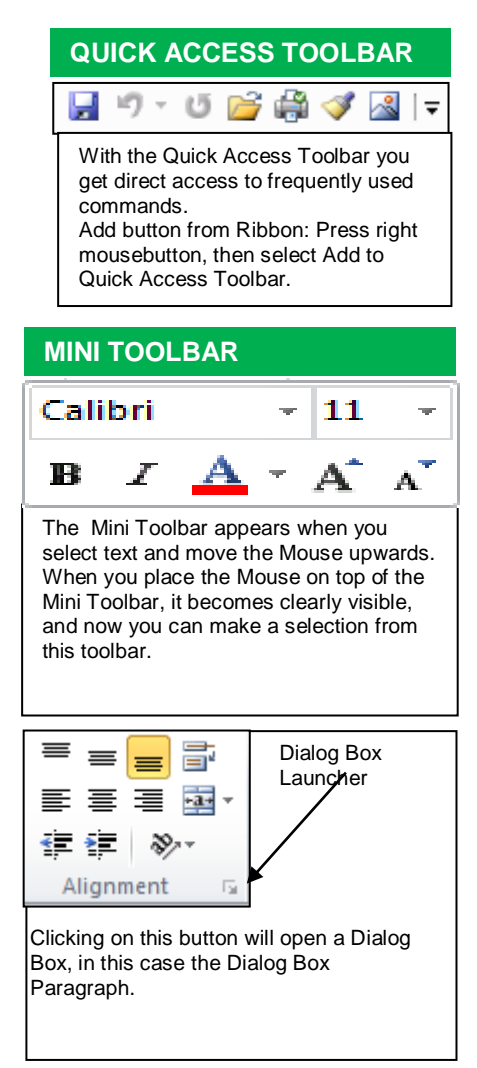

Data Validation

| Paste V II V                                                                                                    | <u> • 11 • A</u> A = = = = = = = = = = = = = = = = =                                                                                                    | = <mark>=</mark> ≫, ∎<br>≣ ≡ ≇ ≇ ⊠. | General         ▼ | Conditional Format Cell | Galance Format → | Σ ·<br>·<br>·<br>·<br>·<br>·<br>·<br>·<br>·<br>·                  |
|----------------------------------------------------------------------------------------------------|----------------------------------------------------------------------------------------------------|-------------------------------------|-------------------|-------------------------|------------------|-------------------------------------------------------------------|
| Clipboard 🕞                                                                                                    | Font 🕞                                                                                                    | Alignment 🕞                         | Number 🕞          | Styles                  | Cells            | Editing                                                           |
| I     I     I </td <td colspan="4">Z       Insert       Page Layout       Formulas       Data       Review       View         Home       Insert       Page Layout       Formulas       Data       Review       View         Calibri       • 11       • A *       Image Layout       Image Layout       Image Lay</td> <td></td> <td>ind<br/>eplace<br/>o To<br/>o To <u>S</u>pecial<br/>orm<u>u</u>las</td> | Z       Insert       Page Layout       Formulas       Data       Review       View         Home       Insert       Page Layout       Formulas       Data       Review       View         Calibri       • 11       • A *       Image Layout       Image Layout       Image Lay |                                     |                   |                         |                  | ind<br>eplace<br>o To<br>o To <u>S</u> pecial<br>orm <u>u</u> las |
| By pressing the left Alt-key ,letters and numbers will appear next to Tabs and Commands in the Ribbon. Now you can select items by using the keyboard instead of the mouse. So to select the tab Insert, press the N-key. Subsequently again letters and numbers will appear in the new                                                                                                    |                                                                                                    |                                     |                   |                         |                  |                                                                   |

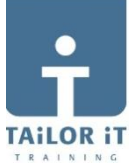

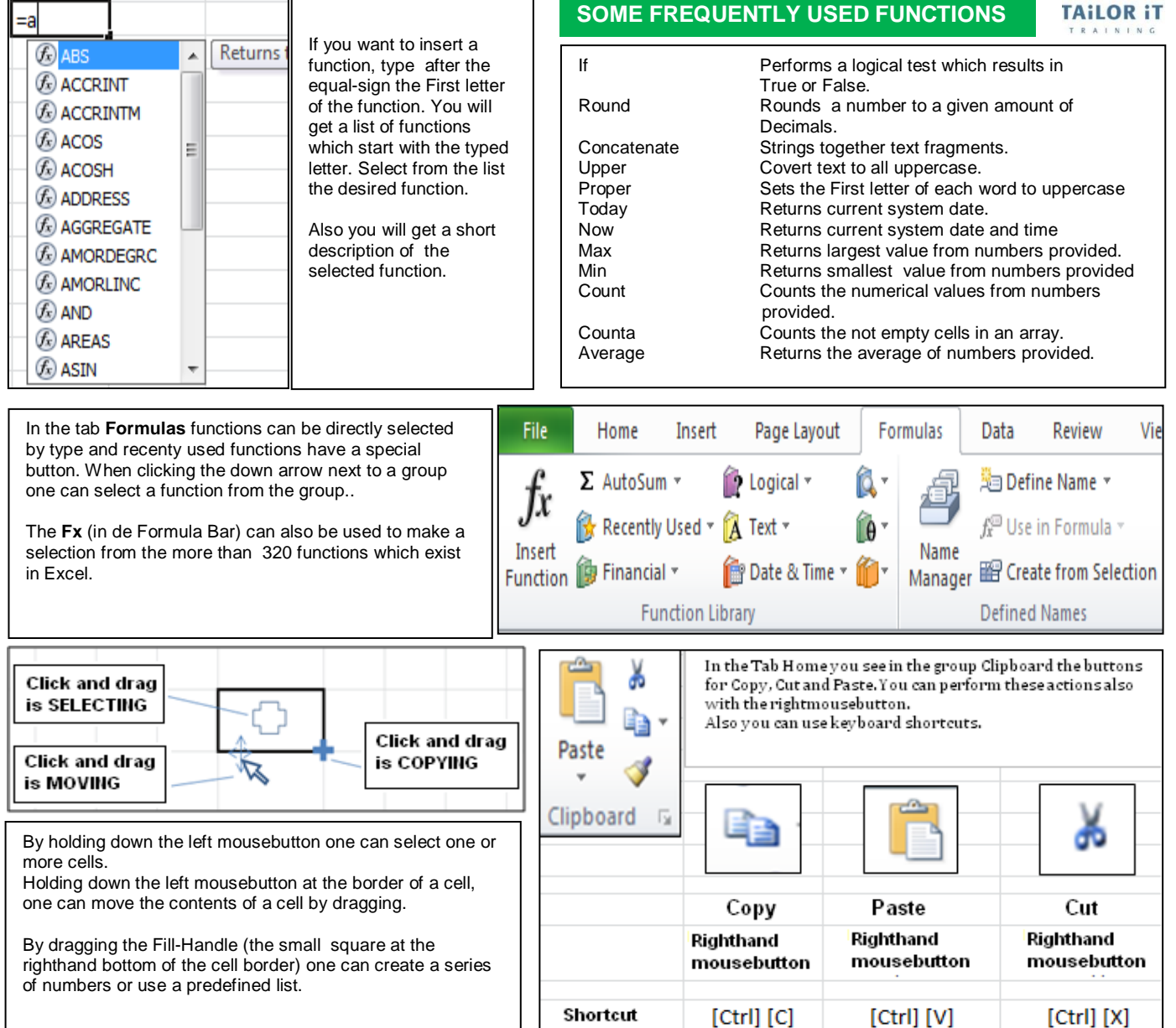

|                   | WHERE CAN I FIND IT                                                                                                    |
|-------------------|----------------------------------------------------------------------------------------------------|
| Print area        | : Page Layout → groep Print Area →<br>Set Print Area                                                                                                    |
| Orientation       | : Page Layout → Page Setup →<br>Orientation                                                                                                    |
| Print preview     | : File Tab → Print                                                                                                    |
| Defined names     | : Formulas → group Defined names →<br>Define name                                                                                                    |
| Cell properties   | : Rightclick on cell → Format Cells or<br>Home → group Number →click on down<br>Arrow to the right of General.                                            |
| Goalseek          | : Tab Data → group Data Tools → What-If<br>Analysis → Goal Seek                                                                                           |
| Create Pivottable | : Tab Insert $\rightarrow$ group Tables $\rightarrow$ PivotTable.                                                                                         |
| File Properties   | : File Tab → Info → at the right side you see<br>Properties                                                                                               |
| Import            | : Tab Data $\rightarrow$ Get External Data $\rightarrow$ select The desired source.                                                                       |
| Header Footer     | : Tab Insert → group Text → click on<br>Header & Footer → tab Header & Footer<br>Tools appears. The screen layout changes<br>now to the Page Layout view. |
| Macro's           | : Tab View $\rightarrow$ group Macros $\rightarrow$ click on the button Macros $\rightarrow$ select from menu.                                            |

|                  | WHERE CAN I FIND IT                                                                                                    |
|------------------|----------------------------------------------------------------------------------------------------|
| Save As          | : File tab → Save as → Save as type: doc<br>(Word 97-2003 Document)                                                                         |
| Excel Options    | : File tab → Options → at the left you can make a selection form the list.                                                                  |
| Fill Color       | : Tab Home $\rightarrow$ group Font $\rightarrow$ click down<br>arrow to the right of Fill Color $\rightarrow$ select<br>the desired color. |
| Borders          | : Tab Home $\rightarrow$ group Font $\rightarrow$ click down<br>arrow to the right of Borders $\rightarrow$ select<br>the desired border.   |
| Scenario Manager | : Tab Data → group Data Tools → What-If<br>Analysis → Scenario Manager.                                                                     |
| Sort             | : Tab Home $\rightarrow$ group Editing $\rightarrow$ Sort &<br>Filter $\rightarrow$ Sort A to Z or                                          |
| Spelling         | Tab Data $\rightarrow$ group Sort & Filter $\rightarrow$ Sort.<br>: Tab Review $\rightarrow$ group Proofing $\rightarrow$ Spelling          |
| Subtotal         | : Tab Data $\rightarrow$ group Outline $\rightarrow$ Subtotal.                                                                              |
| Insert Symbol    | : Tab Insert $\rightarrow$ group Symbols $\rightarrow$ click on<br>Symbols $\rightarrow$ click on Symbol $\rightarrow$ select<br>symbool    |
| Data Validation  | : Tab Data → group Data Tools →<br>Data Validation.                                                                                         |